## TIBNN Integração Organizacional

## DIAGRAMA DE PROCESSOS – VENDAS, EXPEDIÇÃO, FATURAMENTO

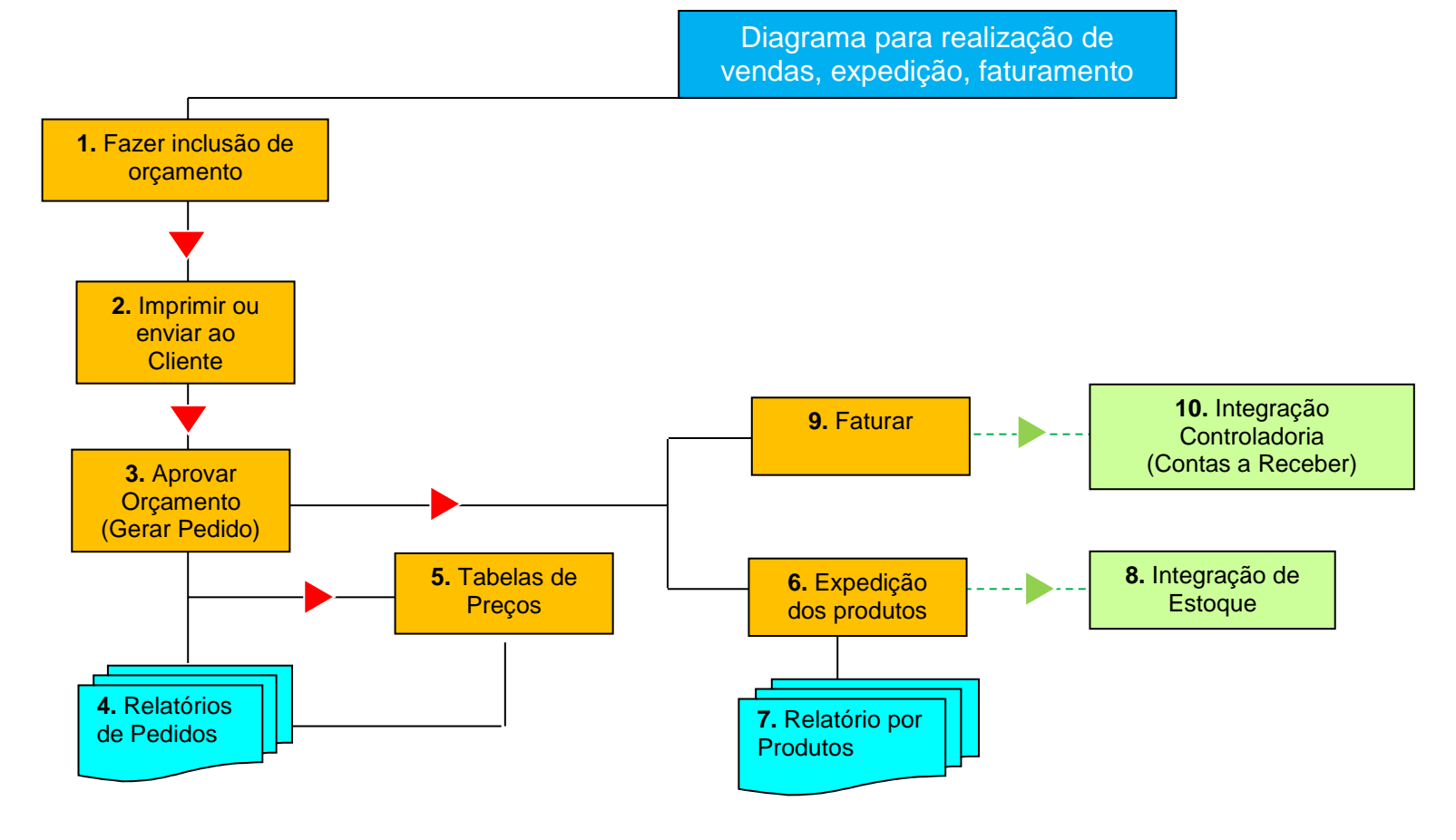

\*Leia abaixo nota explicativa para cada etapa apresentada no diagrama.

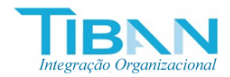

## DIAGRAMA DE PROCESSOS – VENDAS, EXPEDIÇÃO, FATURAMENTO

| Código | Processo                            | Observações                                                                                                    |
|--------|-------------------------------------|----------------------------------------------------------------------------------------------------|
| 1      | Fazer inclusão de orçamento         | Esta é a etapa inicial do processo de vendas, onde o usuário faz a inclusão do orçamento, para isto ele passa as condições comerciais, data de emissão, data da entrega, define um cliente e faz a relação dos itens que pretende apresentar. Aqui os preços da tabela já podem retornar automaticamente, para isto os produtos devem estar previamente configurados.                                |
| 2      | Imprimir ou enviar ao Cliente       | Com o orçamento criado, haverá uma lista de exibição de todos os orçamentos incluídos, que podem ser buscados por periodicidade ou por cliente, no registro do orçamento há a opção de visualizar ou imprimir, que o usuário poderá usar para envio ao cliente.                                                                                                    |
| 3      | Aprovar Orçamento (Gerar<br>Pedido) | Aprovar um orçamento, constitui a conversão do mesmo em um pedido de venda. Significa que o cliente retornou positivamente e confirmar a venda. Ao realizar esta transação, o sistema faz a inclusão de um pedido, para isto, basta que o usuário informe um centro de custo e a conta contábil para configuração da integração de contas a receber.                                                 |
| 4      | Relatórios de Pedidos               | O sistema dispõe de um relatório específico para acompanhamento de pedidos de venda, que pode ser obtido para um ou muitos clientes, por um dado período, após consulta o usuário pode avaliar todos os pedidos emitidos, bem como os totais de vendas realizadas.                                                                                                    |
| 5      | Tabelas de Preços                   | A configuração de tabela de preço é opcional. Se o usuário configura a inclusão do orçamento já sugere os preços a serem praticados, se não, o dado do preço unitário deve ser informado manualmente no ato da inclusão. A tabela configura os produtos por um cliente. Assim, ao selecionar um cliente na inclusão de um orçamento os preços para um determinado cliente podem ser diferentes de um |

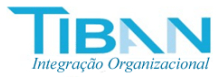

|    |                          | outro. Os preços serão configurados com base na margem percentual de acréscimo aplicada sobre o preço registrado do produto em estoque.                                                                                                    |
|----|--------------------------|----------------------------------------------------------------------------------------------------|
| 6  | Expedição dos produtos   | Os produtos de um pedido podem ser expedidos de forma integral ou de forma<br>parcial. No caso de expedição parcial, o pedido terá a opção de<br>acompanhamento até que as quantidades solicitadas se esgotem e o mesmo<br>seja encerrado.<br>Para realizar uma expedição base informar a quantidade que se deseja retirar<br>do estoque. No caso de quantidade inferior à quantidade do pedido, então<br>ocorre a expedição parcial. No caso quantidade igual, ocorre a expedição<br>integral. Não será possível expedir uma quantidade superior à quantidade<br>vendida, bem como não será possível expedir um produto sem saldo de<br>estoque. |
| 7  | Relatório por Produtos   | O sistema dispõe de um relatório específico para acompanhamento de vendas<br>por produtos, que pode ser obtido para um ou muitos clientes, por um dado<br>período, por um dado produto, após consulta o usuário pode avaliar todos os<br>produtos vendidos, bem como os totais de vendas realizadas por produto.                                                                                                    |
| 8  | Integração de Estoque    | Ocorre de forma automática ao se confirmar uma expedição, que por sua faz os lançamentos de saída do estoque dos produtos vendidos. Caso a expedição gerada seja excluída, os produtos deverão regressar ao estoque.                                                                                                    |
| 9  | Faturar                  | A soma das expedições vai sendo acumulada e fica disponível para ser<br>faturada. Todo faturamento fica relacionado ao processo de venda que gerou a<br>expedição, entretanto o usuário poderá ter a flexibilidade de faturar valores<br>parciais do total de expedições realizadas. Exemplo: gerou a expedição 1 de R\$<br>1.000,00, gerou em seguida mais uma segunda no mesmo valor. Agora tem-se<br>2.000,00 disponíveis a faturar, então o usuário poderá faturar qualquer valor<br>menor ou igual a 2.000,00.                                                                                                    |
| 10 | Integração Controladoria | Tomando ainda como base o exemplo dado, ao confirmar o faturamento por                                                                                                    |

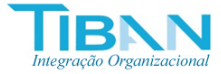

| (Contas a Receber) | exemplo de 500,00, ficará disponível a faturar apenas 1.500,00, o lançamento é<br>integrado automaticamente com a parte de controladoria de contas a receber.<br>As expedições ficaram restritas de exclusão no limite da disponibilidade de<br>saldo a faturar.<br>Para exclusão do lançamento integrado ao financeiro, o usuário deve fazer esta<br>confirmação através do processo de faturamento, em vez de excluir diretamente<br>no financeiro. |
|--------------------|----------------------------------------------------------------------------------------------------|
|                    | no manceno.                                                                                                    |

Para mais informações ou dúvidas, envie seu e-mail para: hugobarretto@gmail.com